## Speedwell Weather

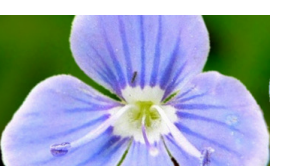

Latest Available Speedwell Proprietar

Terrer Song April 10 002 terr Xchange Apr. 15 002 terr Xchange Apr. 15 002 twell ECMWF Ens Apr. 15 002 twell GFS Ens Apr. 15 002 twell GFS Ens Apr. 14 002 twell GFS Cop Apr. 14 182 twell GFS Cop Apr. 14 182

Weather Data Weather Forecasts Weather Risk Consultancy Weather Risk Management Software

Forecasts \* Data \* Commodities \* Weather Trading \* What We Do \* Contact \* Logout \* Admin

 Wed
 Thu
 Fri
 Sat
 Sun
 Mon
 Tue
 With

 16
 Apr 17
 Apr 18
 Apr 19
 Apr 20
 Apr 21
 Apr 22
 Apr 23
 Apr

10/20 11/24 10/19 7/15 5/14 4/14 5/14 7/16 7/17

00Z 12Z

My Groups 
 Std Rec

AAA Europe FlexIndexes

7/14 7/17 6/13 4/12 1/12 3/11 4/11 5/12 4/12 4/11 3/11 2/10 3/10 2/11

7/14 7/17 6/13 4/12 1/12 3/11 4/11 5/12 4/12 4/11 3/11 2/10 3/10 2/11

/ 16 8/19 8/17 4/12 1/10 0/11 2/11 5/12 5/13 4/12 4/12 3/11 3/11 3/12

Rain TMin

8/18 8/1

Thu Fri Sat Apr 25 Apr 26 Apr 27

Double click on

bility distribution

any forecast

daily value to see the proba-

# **Forecast Dashboard: Getting started**

The Speedwell Forecast Dashboard is a fast and convenient way to view all of your downscaled forecast products including single sites and baskets.

## Viewing Different Ensembles and Forecast Runs

- The ECMWF & GFS Operational and Ensemble forecasts are available for selection using the buttons at the top
- The latest runs can be accessed via the +/x button
- Daily TMin, TMax, TAve and Precip forecasts can be viewed
- Note the inks to other important tools through the icons at the top right:

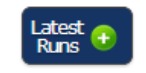

Inspect All

Flex GB (excl N Ireland)

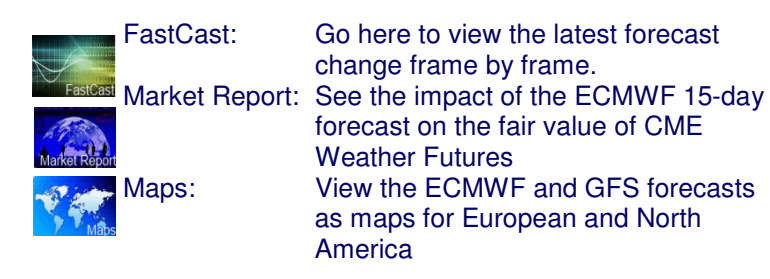

## Viewing more information for a site

- Click the *Inspect* icon, next to the site of interest as shown right
- The site's forecast graph and a numerical table appear below the main grid.
- View the Graphical Forecast Viewer via the left hyperlink
   All the ensembles can be viewed here
  - e.g. ECMWF, GFS, Speedwell, Operational
- Detailed statistics are available via the right hyperlink -e.g. Climatology, Medians, Quartiles

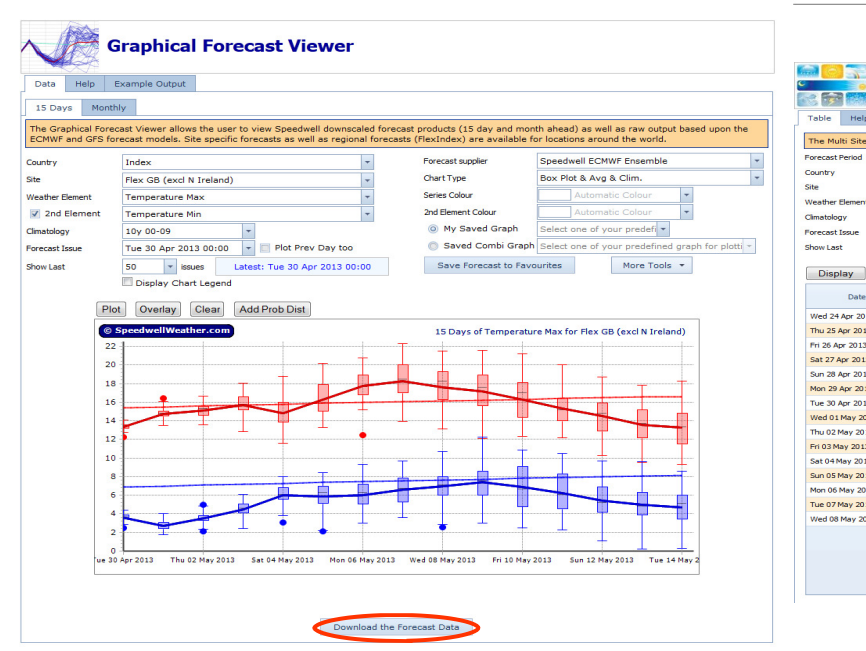

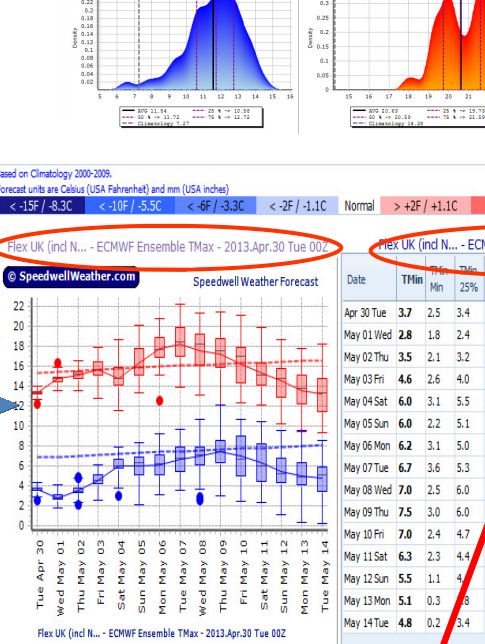

|            |      | 110 | TMin | TMin | TMin | TMin   |      | TMax | THE  | Imax | TMax | TM   |
|------------|------|-----|------|------|------|--------|------|------|------|------|------|------|
| Date       | TMin | Min | 25%  | 75%  | Max  | - Clim | (Max | Min  | 25%  | 75%  | Max  | - Cl |
| Apr 30 Tue | 3.7  | 2.5 | 3.4  | 3.9  | 4.4  | -3.7   | 13.4 | 12.3 | 13.1 | 13.6 | 14.1 | -2.  |
| May 01 Wed | 2.8  | 1.8 | 2.4  | 3.2  | 4.1  | 4      | 14.8 | 13.5 | 14.4 | 15.0 | 16.4 | -0.  |
| May 02 Thu | 3.5  | 2.1 | 3.2  | 3.9  | 4.9  | 3.5    | 15.1 | 13.5 | 14.5 | 15.6 | 16.6 | -0.  |
| May 03 Fri | 4.6  | 2.6 | 4.0  | 5.2  | 6.1  | -2.6   | 15.7 | 12.8 | 15.0 | 16.5 | 17.9 | 0.   |
| May 04 Sat | 6.0  | 3.1 | 5.5  | 6.8  | 7.9  | -1.2   | 14.8 | 11.6 | 13.8 | 15.8 | 18.7 | -1.  |
| May 05 Sun | 6.0  | 2.2 | 5.1  | 7.0  | 8    | -1.4   | 16.4 | 13.3 | 15.0 | 17.7 | 20.1 | 0.   |
| May 06 Mon | 6.2  | 3.1 | 5.0  | 7.2  | .3   | -1.3   | 17.8 | 12.6 | 16.7 | 18.9 | 20.7 | 1.3  |
| May 07 Tue | 6.7  | 3.6 | 5.3  | 7.7  | 9.7  | -0.8   | 18.3 | 13.9 | 16.8 | 20.0 | 22.2 | 2.   |
| May 08 Wed | 7.0  | 2.5 | 6.0  | 8.0  | 10.6 | -0.5   | 17.6 | 13.1 | 15.9 | 19.3 | 21.4 | 1.   |
| May 09 Thu | 7.5  | 3.0 | 6.0  | 8    | 12.2 | -0.2   | 17.2 | 12.1 | 15.6 | 19.0 | 21.5 | 1.   |
| May 10 Fri | 7.0  | 2.4 | 4.7  | 9.1  | 10.7 | -0.8   | 16.3 | 12.3 | 14.2 | 18.0 | 21.1 | 0.   |
| May 11 Sat | 6.3  | 2.3 | 4.4  | 8.1  | 10.4 | -1.5   | 15.4 | 12.2 | 13.9 | 16.4 | 19.9 | -1.  |
| May 12 Sun | 5.5  | 1.1 | 4,   | 6.7  | 9.6  | -2.5   | 14.6 | 10.2 | 12.7 | 15.9 | 18.7 | -1.  |
| May 13 Mon | 5.1  | 0.3 | .8   | 6.4  | 9.6  | -2.9   | 13.6 | 9.5  | 12.1 | 15.2 | 17.7 | -2.  |
| May 14 Tue | 4.8  | 0.2 | 3.4  | 6.0  | 8.6  | -3.3   | 13.3 | 9.3  | 11.3 | 14.8 | 18.2 | -3.  |

| Table Help                      | Exam                     | ple Output                 |                       |                    |                       |                      |                       |                       |                       |                       |                |   |  |  |
|---------------------------------|--------------------------|----------------------------|-----------------------|--------------------|-----------------------|----------------------|-----------------------|-----------------------|-----------------------|-----------------------|----------------|---|--|--|
| The Multi Site F                | orecast                  | Grid present               | s numerically e       | each day of t      | he 15-day for         | ecast for the c      | hosen weathe          | r variable fo         | r multiple site       | s.                    |                |   |  |  |
| orecast Period                  | st Period 15 days        |                            |                       |                    |                       | Forecast supplier    |                       |                       | WeatherXcha           | -                     |                |   |  |  |
| untry Index                     |                          |                            |                       |                    | -                     |                      | Latest                | 15 Days For           | ecast: Wed 24         | me: 0                 |                |   |  |  |
| ite                             | Flex UK (incl N Ireland) |                            |                       |                    |                       | Flexindexe:          |                       |                       |                       |                       |                |   |  |  |
| /eather Element Temperature Max |                          |                            |                       | -                  |                       |                      |                       |                       |                       |                       |                |   |  |  |
| limatology                      | 10y 00-09 -              |                            |                       |                    |                       |                      |                       |                       |                       |                       |                |   |  |  |
| orecast Issue                   | Wed 2                    | 4 Apr 2013 0               | 0:00                  |                    |                       |                      |                       |                       |                       |                       |                |   |  |  |
| how Last                        | 10                       | <ul> <li>Issues</li> </ul> |                       |                    |                       |                      |                       |                       |                       |                       |                |   |  |  |
|                                 |                          |                            |                       |                    |                       |                      |                       |                       |                       |                       |                |   |  |  |
| Display                         | Combi F                  | orecast                    | ownload (Exc          | el Format)         | View Graphi           | cally                |                       |                       |                       |                       |                |   |  |  |
| Date                            |                          | Member 1                   | Ensemble Avg          | Ensemble St<br>Dev | Ensemble<br>Max       | Ensemble Min         | 1st Quartile          | Median                | 3rd Quartile          | Climatology           | Diff. Vs Clim. |   |  |  |
| Wed 24 Apr 2013                 |                          | 14.85                      | 14.74                 | 0.41               | 15.69                 | 13.85                | 14.44                 | 14.76                 | 15.02                 | 14.69                 | 0.05           | 5 |  |  |
| Thu 25 Apr 2013                 |                          | 14.55                      | 14.54                 | 0.55               | 15.61                 | 13.23                | 14.12                 | 14.55                 | 14.87                 | 14.81                 | -0.28          | 8 |  |  |
| Fri 26 Apr 2013                 |                          | 10.29                      | 9.94                  | 0.44               | 10.61                 | 8.66                 | 9.73                  | 10.00                 | 10.28                 | 14.93                 | -5.00          | 0 |  |  |
| Sat 27 Apr 2013                 |                          | 9.79                       | 9.42                  | 0.58               | 10.71                 | 7.89                 | 9.08                  | 9.40                  | 9.80                  | 15.05                 | -5.64          | 4 |  |  |
| Sun 28 Apr 2013                 |                          | 10.97                      | 10.87                 | 0.76               | 12.19                 | 8.56                 | 10.42                 | 10.92                 | 11.33                 | 15.17                 | -4.30          | 0 |  |  |
| Mon 29 Apr 2013                 |                          | 9.25                       | 10.52                 | 0.98               | 12.80                 | 8.32                 | 9.92                  | 10.66                 | 11.03                 | 15.28                 | -4.76          | 6 |  |  |
| Tue 30 Apr 2013                 |                          | 11.18                      | 10.29                 | 1.15               | 12.53                 | 7.78                 | 9.62                  | 10.32                 | 11.24                 | 15.39                 | -5.11          | 1 |  |  |
| Wed 01 May 2013                 | 3                        | 10.21                      | 9.88                  | 1.34               | 13.19                 | 7.52                 | 8.73                  | 9.85                  | 10.86                 | 15.50                 | -5.62          | 2 |  |  |
| Thu 02 May 2013                 |                          | 9.42                       | 10.67                 | 1.43               | 13.80                 | 7.48                 | 9.51                  | 10.59                 | 11.53                 | 15.61                 | -4.93          | 3 |  |  |
| Fn U3 May 2013                  |                          | 10.67                      | 11.43                 | 1.83               | 16.24                 | 8.21                 | 10.11                 | 11.32                 | 12.91                 | 15.71                 | -4.27          | ( |  |  |
| Sec 04 Hay 2013                 |                          | 14.97                      | 12.81                 | 2.07               | 20.70                 | 9.40                 | 11.08                 | 12.00                 | 19.29                 | 15.80                 | -2.99          | í |  |  |
| Mon 06 May 2013                 |                          | 14.97                      | 14.43                 | 2.02               | 20.70                 | 0.91                 | 12.67                 | 13.89                 | 15.25                 | 15.90                 | -1.50          |   |  |  |
| Tue 07 May 2013                 |                          | 13.63                      | 14.66                 | 2.91               | 22.00                 | 8.08                 | 12.07                 | 14.48                 | 16.54                 | 16.07                 | -1.41          | í |  |  |
| Wed 08 May 201                  | 3                        | 13.98                      | 14.32                 | 2.84               | 21.32                 | 9.26                 | 12.30                 | 14.08                 | 15.73                 | 16.15                 | -1.8           | 3 |  |  |
|                                 |                          |                            | THOR                  | LIUT               | ELIOL                 |                      |                       |                       |                       |                       |                |   |  |  |
|                                 |                          |                            |                       |                    |                       |                      |                       |                       |                       |                       |                |   |  |  |
|                                 |                          | Avg:<br>12.09<br>Sum:      | Avg:<br>12.14<br>Sum: | Avg:<br>1.51       | Avg:<br>15.87<br>Sum: | Avg:<br>9.10<br>Sum: | Avg:<br>11.06<br>Sum: | Avg:<br>12.08<br>Sum: | Avg:<br>13.10<br>Sum: | Avg:<br>15.47<br>Sum: |                |   |  |  |

Click here to download the forecast data in .csv format.

## Forecast Dashboard: Getting started

## Creating your own groups

Users can create an unlimited number of groups sorted in any order with any combination of forecast sites including baskets My Groups O Std Regions

- Click on the My Groups hyperlink
  - AAA Europe FlexIndexes 🔻
- To create new group of stations, select "New Group"
- The sites for selection into your group reside on the left
- Your user groups are shown in the list on the right
- Add sites to your group by clicking the + button on the left
- One-click add all stations from that country, if required
- Remove sites from an existing list by clicking the button
- Sites can be sorted by dragging and dropping or by selecting one of the sorting options:
  - Station Station Latitude Remember to save any changes by Longitude WMO Country

## **Viewing Model Comparison**

clicking on the disk icon

- Click the All Icon adjacent to your site of interest using the icon shown below.

- A comparison of the forecast models appears as shown right

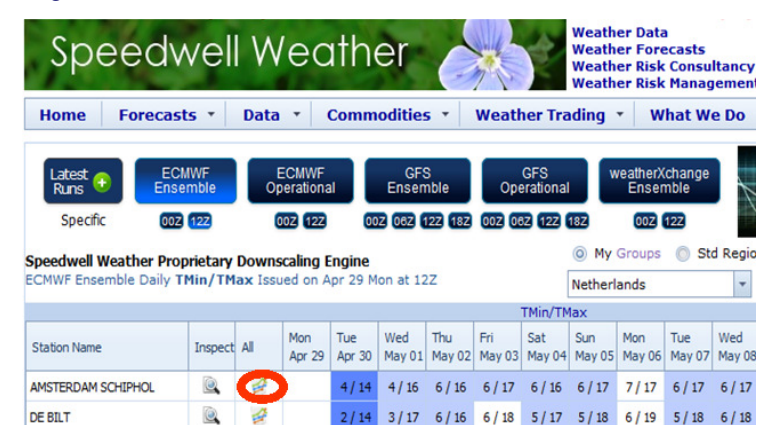

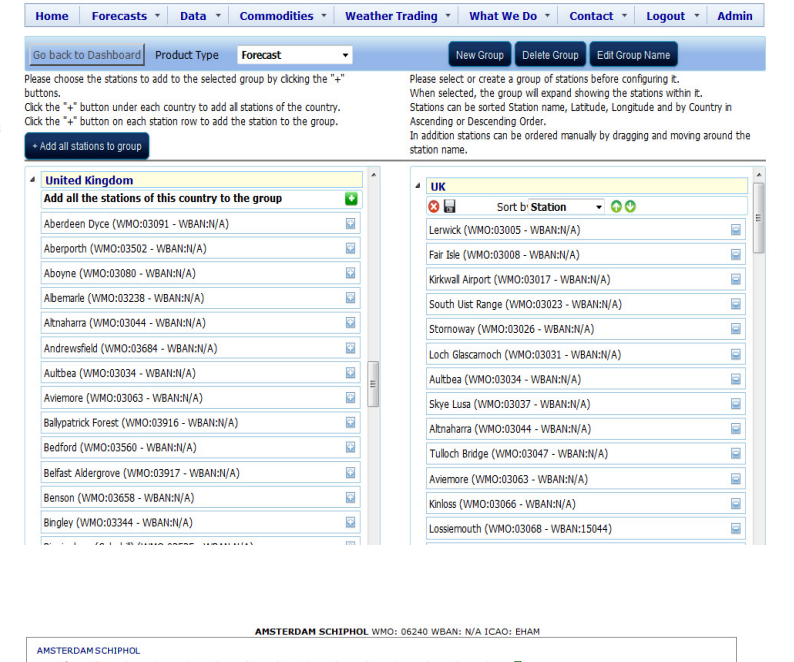

elcome SpeedWebAd

Speedwell Weather

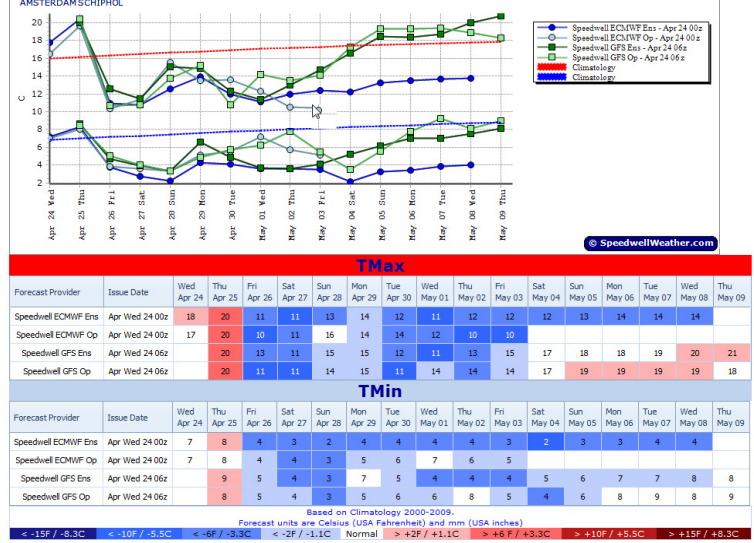

#### **Viewing Forecast Maps**

These are available at the bottom of the Dashboard screen

Select N. America or Europe to load the latest images

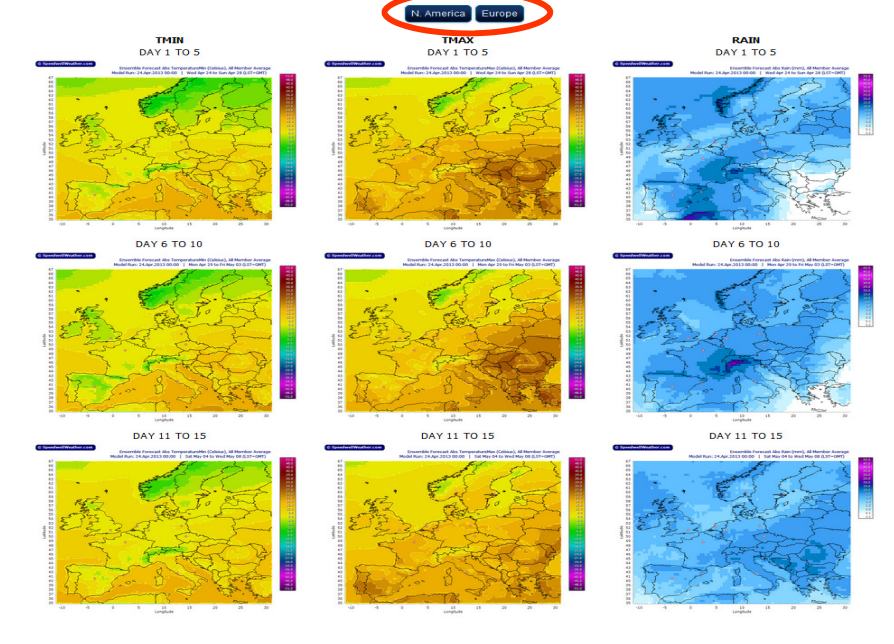

**Contact Us: Speedwell Weather (USA) Speedwell Weather (Europe)** 

+1 (0) 843 737 4843 +44 (0) 1582 465 561 Info@speedwellweather.com Info@speedwellweather.com